| ワードやパワーポイントの図形描画で早く、 | No.172 |            |
|----------------------|--------|------------|
|                      | PCクラブ  | 2021.06.16 |
| きれいに作るこつ             | 伊藤     | 嘉明         |

#### ■図形描画でのシフトキーの活用

図形を操作する際に、シフトキーを活用すると次のような効果がある。

| 使用タイミング | 効果                        |
|---------|---------------------------|
| 描写時     | きれいに描ける(水平垂直な線・正円・生四角形など) |
| 移動時     | 水平、垂直に移動できる               |
| 選択時     | 複数の図形を同時に選択できる            |
| コピー時    | 水平、垂直にコピーできる              |

### ■図形を描く際にシフトキーを使用する

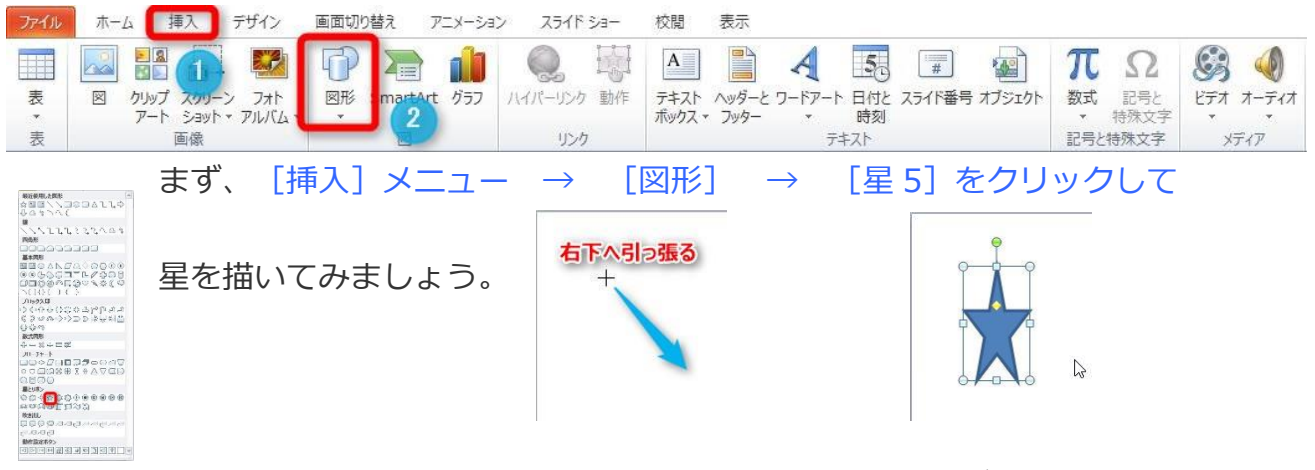

星ができた!

でも、なんか縦長・・・。きれいな星型にしたい場合は、シフトキーを 押しっぱなしで描くと、きれいに描ける。

このようにシフトキーを押しながら描くと、それぞれの図形がきれいに 描ける。

## ■シフトキーを押しながら図形を移動する

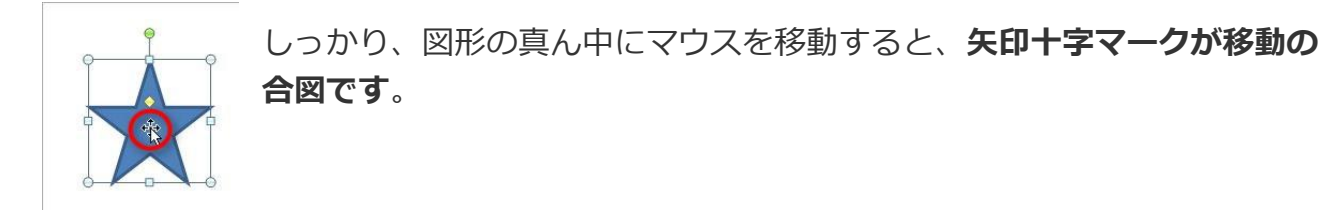

# ■シフトキーを押しながら複数の図形を選択すると

あたりまえですが、次の場所を選択すると前の選択は解除されます。

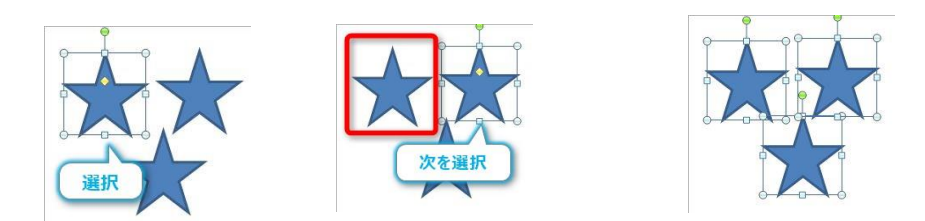

赤四角で囲まれた星の選択は解除されていますね。

しかし、シフトキー(Shift)を押しっぱなしで選択するとすべて同時に選択できました。 例えばその状態で一つの図形をサイズ変更してみると

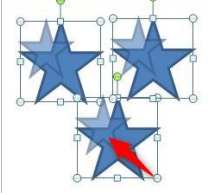

すべて小さくなります。

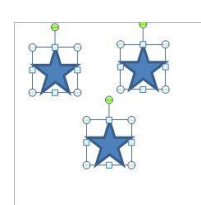

複数の図形を同じ設定で変更したい場合、とても便利な機能です。

### ■図形描画でのコントロールキー(CTRL)の活用

図形を操作する際に、コントロールキーを活用すると次のような効果があります。

| 使用タイミング  | 効果                   |
|----------|----------------------|
| 描写時      | 最初にクリックした位置を中心として描ける |
| マウスで移動時  | コピーになる               |
| カーソルで移動時 | 細かく移動できる             |

## ■図形を描く際にコントロールキーを使用する

通常図形を描く際は、描いた場所の左上から右下へ引っ張ります。

通常は、描き始め場所を基点にして図形ができ上がります。

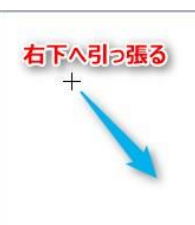

こんな感じ。

しかし、コントロールキーを押しながら描くと、

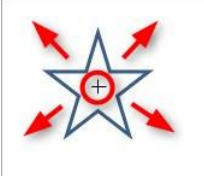

描き始めを中心として図形が描けます。

右の画像は、赤丸を描き始めとして二つの違いを比べたものです。

出来上がった星の位置が異なります。

「ここを中心として図形を描きたい」という場合は

コントロールキーを押しながら描いてみてください。

■ 図形をコントロールキーを押しながらマウスやカーソルキーで移動する すでに描いた図形を移動する際に、コントロールキーを押すとコ 素早くコピーが可能になるので、とても便利。 描いた図形の上へマウスを持っていくと、ポインタに矢印十字が・

そこでコントロールキー (Ctrl) を押すと

「プラス」マークがつきました。

## これがコピーできるの合図です。

そのままコントロールキーは押しっぱなしにして引っ張 ってください。 何度も何度も・・・。いっぱいコピーできたはずです。

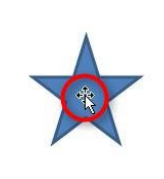

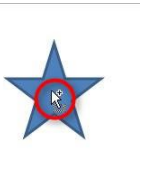

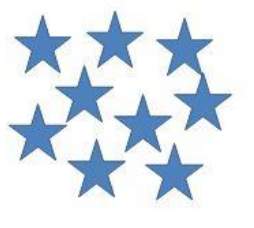

#### ■図形の移動する際にカーソルキーを使用すると

図形を移動するには通常マウスで引っ張りますよね。

これで問題ないのですが、図形を組み合わせて細かい作業している場合など、「もう少し**細かく動かしたい**」時があります。

その時はまず、マウスに頼らず対象の図形を選択してカーソルキー(矢印キー)を使い ましょう。

すると、マウスで動かすより正確に移動することができます。

さらに、「ほんの少し上!」「ほんの少し左!」に移動したい。

「もっと細かく動かしたいんだ」という方、その時に使って欲しいのがコントロールキ ーです。

図形を選択した後、コントロールキー(Ctrl)を押しっぱなしにして、好きな方向にカ ーソルキー(矢印キー)をカチカチ連続で押してみましょう。

どうでしょう。かなり細かく移動できたはずです。

※最近のバージョンでは、最初から細かく移動できるようになっています。

# カーソルキーの右を 20 回押してみて比較したのが下の図です。

「通常」

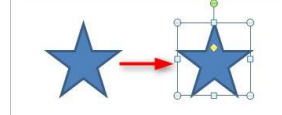

「コントロールキー使用」かなり違いますね。

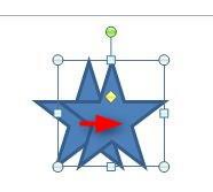

#### ■まとめ

以上のように、シフトキーとコントロールキーの使用は図形描画機能を使用する際に欠 かすことのできない技だと思います。

ついでに、これまでの機能を使用して復習しましょう。

- ・星を一つ描く・・・**シフト**を使ってきれいに
- ・その星を右に複数コピー・・・**シフトとコントロール**を使って水平コピー
- ・ランダムにいくつかの星を同時選択・・・**シフト**を使って同時選択
- ・ランダムにいくつかの星を同時選択・・・**シフト**を使って同時選択

・選択した星のサイズ変更・・・コントロールを使って、中心位置を変えずに変更 どうでしょうか。文字で描くと複雑な作業に見えますが、慣れるとすぐに下のような模様 が完成します。

キーボードを組み合わせて使用するのは慣れが必要です。

図形を多用する資料などを作成する機会があったら**積極的にシフトとコントロールを**使っ てみてください。

覚えると、作業のスピードアップに繋がり、資料の美しさも格段に上がりますよ。